## 1. Sažetak

- Ove upute služe kako bi samostalno mogli postaviti email i ostale aplikacije potrebne 🗈 rad na vaš mobilni uređaj.
- Ova migracija nosi neke promjene no one neće utjecati na vaš svakodnevni rad.
- Ul Paštitu aplikacija PIN-om, otiskom prsta ili licem što ste već imali do sada doći će do promjena na mobilnom uređaju. Poslovne aplikacije odvojiti će se od privatnih u poslovnom (Work) profilu.
- Bitno je napomenuti da kao i do sada IT i CME grupa neće moći vidjeti vaše privatne podatke (slike, poruke, Whatsapp, aplikacije banaka i slično) već će imati uvid samo u poslovni dio vašeg uređaja. Također IT ne može pobrisati nikakve privatne podatke koji se nalaze na vašem telefonu.
- Kratki popis stvari koje su blokirane ili pod kontrolom ITa i CME grupe:
  - Rootani uređaji su Zabranjeni (uređaji sa iZmijenjenim operativnim sustavom)
  - o Minimalna ver<br/>
    ija Android operativnog sustava: Android 11
  - Potrebna je lo
    nka/PIN od minimalno 6 brojeva
  - o Enkripcija podataka na uređaju
  - Blokirano je kopiranje ili pohranjivanje podataka tvrtke na mobilni telefon ili kopiranje in poslovnog profila u privatni
  - o Blokirani su screenshoti poslovnih aplikacija
- Ukoliko zapnete sa postavljanjem stojimo vam na raspolaganju:
  - Email: <u>support@rtl.hr</u>
  - Tel: +385 1 3660 777 VPN:2777

- 2. Brisanje aplikacije Comapany Portal
- Prije samog početka podešavanja potrebno je obrisati postojeću aplikaciju.
- Skinite i instalirajte Intune Company Portal sa Google Play Storea

# 3. Odjavljivanje uređaja sa MS Authenticator aplikacije

- Zbog činjenice da je vaš račun prebačen u CME okruženje potrebno je odjaviti vaš uređaj te ga ponovno prijaviti u novo okruženje. Kako bi ovo napravili molim vas pratite slijedeće korake
- Otvorite MS Authenticator aplikaciju na vašem uređaju
- Kliknite na "tri točkice" u gornjem desnom kutu i odaberite "Settings"

| 11:48 영제 8<br>Authenticator  | ■ # % M 52% =<br>+ Q :    |
|------------------------------|---------------------------|
| A Microsoft                  | C Check for notifications |
| RTL Hrvatska d.o.o.          | Security Notifications    |
| CME Group                    | P Help                    |
| CME Group                    | Send Feedback             |
|                              | 100                       |
| ×                            |                           |
| RTL Hrvatska d.o.o.          | >                         |
|                              |                           |
|                              |                           |
|                              |                           |
| Authenticator Passwords Paym | Addresses Verified IDs    |

• Unutar "Settings" menija odaberite "Device Registration"

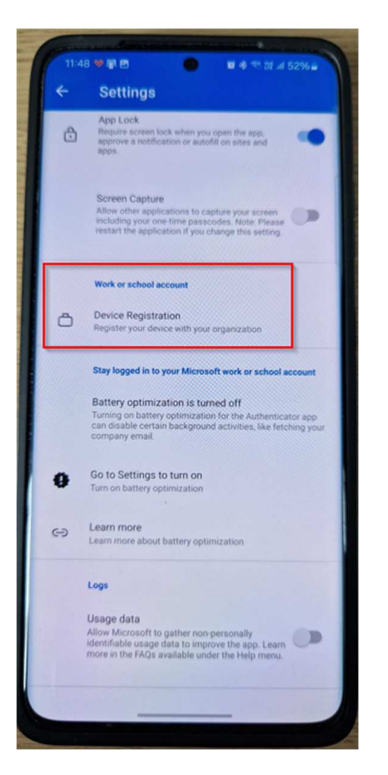

• Vidjeti ćete slijedeći ekran te nastavite sa odjavom uređaja

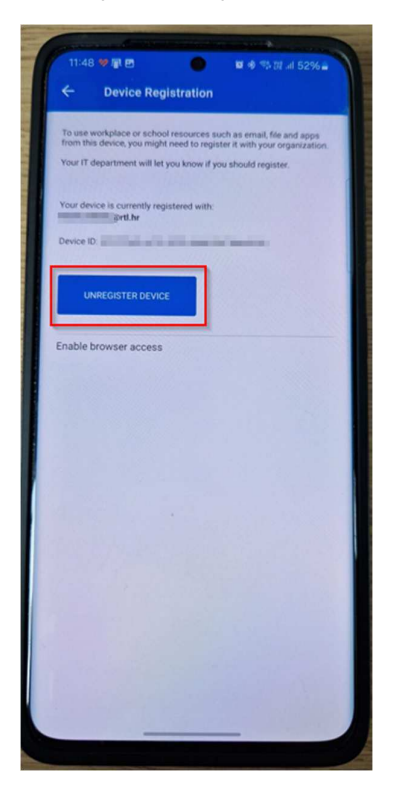

• Kliknite na "Unregister device". Ovo će odjaviti vaš uređaj sa starog okruženja.

| <         | Contoso                      |
|-----------|------------------------------|
| Device ID |                              |
| xxxxxx    | xx-yyyy-wwww-cccc-xxxxxxxxxx |
|           |                              |
|           | Unregister device            |
|           |                              |
|           |                              |
|           |                              |
|           |                              |
|           |                              |
|           |                              |
|           |                              |
|           |                              |
|           |                              |
|           |                              |
|           |                              |
|           |                              |
|           |                              |
|           |                              |
|           |                              |
|           |                              |
|           |                              |

- 4. Ponovno podešavanje MFA postavki
- Otvorite web browser na vašem računalu (**ne mora biti službeno računalo**) i upišite slijedeću adresu:

myaccount.microsoft.com

• Unesite svoju email adresu, pritisnite next i upišite svoju lo<br/>
inku te pritisnite "Sign in"

| Microsoft                  | Microsoft            |
|----------------------------|----------------------|
| Sign in                    | ← mfa_example@btv.bg |
| mfa_example@btv.bg         | Enter password       |
| No account? Create one!    |                      |
| Can't access your account? | Forgot my password   |
| Back Next                  | Sign in              |

#### • Nakon prijave idite na "Security info"

| 🗰 My Account $\vee$               |                    |
|-----------------------------------|--------------------|
| MFA_example<br>MFA_example@btv.bg |                    |
| Overview                          |                    |
| $\mathcal{P}_{\!P}$ Security info | MFA_example        |
| Devices                           |                    |
| Password                          | MFA_example@btv.bg |
| 🗅 Organizations                   |                    |

• Na ovom ekranu kliknite na "Delete" pored vašeg mobilnog uređaja

| $H$ My Sign-Ins $\vee$                                              |                                                                   |                              |        |        |
|---------------------------------------------------------------------|-------------------------------------------------------------------|------------------------------|--------|--------|
| R Overview                                                          | Security info                                                     |                              | 4      |        |
| ⅔ Security info □ Devices                                           | Default sign-in method: Microsoft Authenti                        | icator - notification Change | a.     |        |
| 🔍 Password                                                          | + Add sign-in method                                              | Last updated:                | Change |        |
| Organizations                                                       | Microsoft Authenticator<br>Push multi-factor authentication (MFA) | a day ago<br>M2007J20CG      |        | Delete |
| <ul> <li>Settings &amp; Privacy</li> <li>Recent activity</li> </ul> | Lost device? Sign out everywhere                                  |                              |        |        |

• Zatim otvorite aplikaciju MS Authenticator na mobilnom uređaju te kliknite na svoj račun <u>ime.pre@me@rtl.hr</u> (račun sa slike je samo primjer)

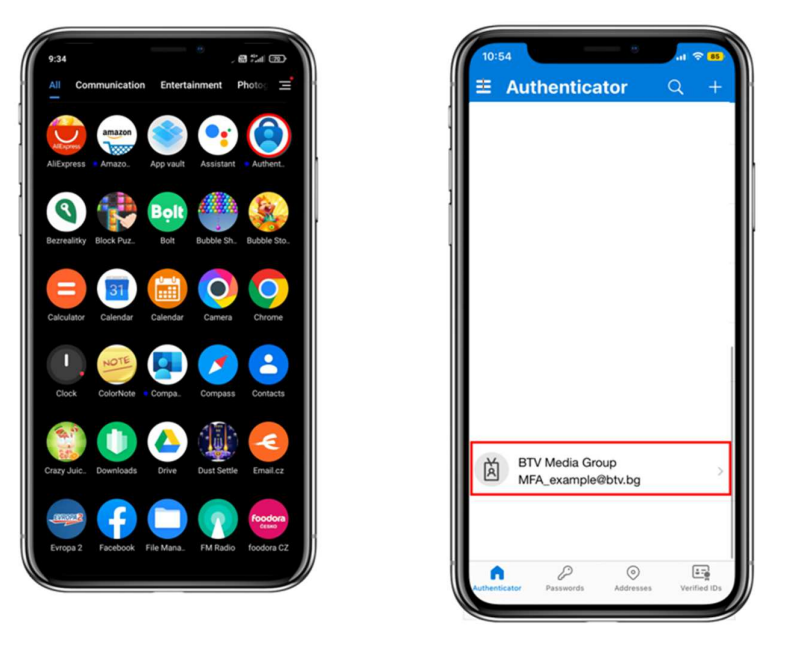

• Kliknite na "Settings" ikonu te kliknite "Remove account"

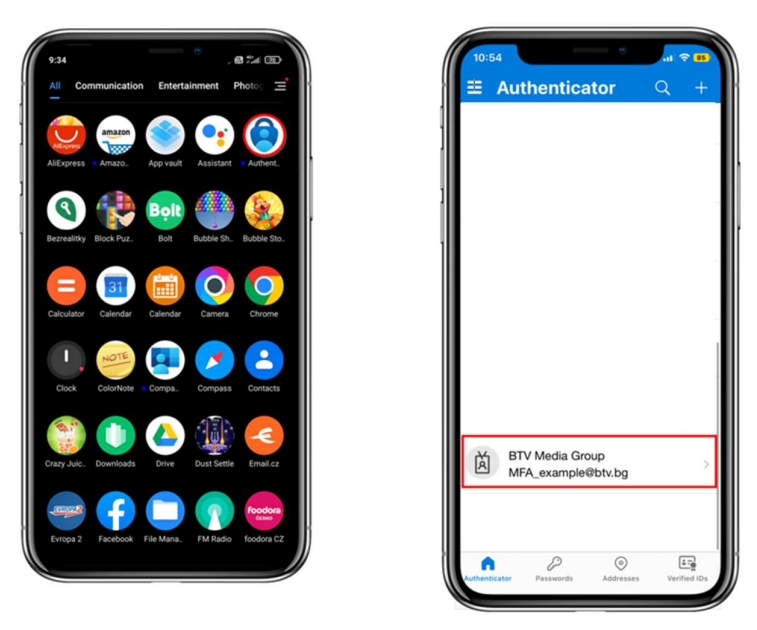

 Sada se ponovno vratite na vaše računalo i na "Security info" te kliknite na "Add sign in method"

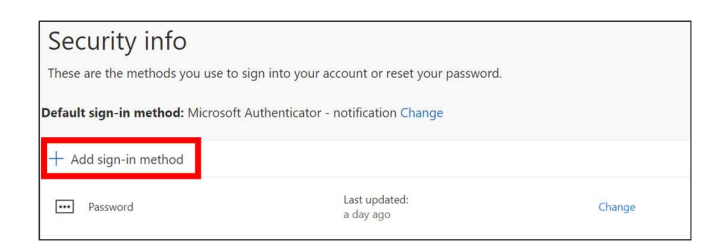

### • Sada odaberite "Authenticator app"

| Add a method                        | ×      |
|-------------------------------------|--------|
| Which method would you like to add? |        |
| Choose a method                     | $\sim$ |
| Authenticator app                   |        |
| Phone                               |        |

## • Kliknite "Next"

| Microsoft | Authenticator                                                                    | ×   |
|-----------|----------------------------------------------------------------------------------|-----|
| 6         | Start by getting the app                                                         |     |
|           | On your phone, install the Microsoft Authenticator app. Download now             |     |
|           | After you install the Microsoft Authenticator app on your device, choose "Next". |     |
|           | I want to use a different authenticator app                                      |     |
|           | Cancel                                                                           | ext |

#### • Kliknite "Next"

| Microsoft | Authenticator                                                                                           | × |
|-----------|----------------------------------------------------------------------------------------------------|---|
|           | Set up your account If prompted, allow notifications. Then add an account, and select "Work or school". |   |
|           | Back                                                                                                    | a |

• Na svom mobitelu ponovno otvorite Authenticator aplikaciju i kliknite na "+" tipku te odaberite "Work or school account"

| 10:33 |      | 10:33 ··································· | 86 |
|-------|------|-------------------------------------------|----|
|       |      | Add account                               |    |
|       |      | WHAT KIND OF ACCOUNT ARE YOU ADDING?      |    |
|       |      | Personal account                          | >  |
|       | 1    | Work or school account                    | >  |
|       | ľ, i | A Other (Google, Facebook, etc.)          | >  |
|       |      |                                           |    |

• Sada odaberite "Scan QR code", a Datim skenirajte QR kod sa ekrana vašeg računala

| 10:33                                                  |                                                                                                    |                                                                                                 |        |
|--------------------------------------------------------|----------------------------------------------------------------------------------------------------|-------------------------------------------------------------------------------------------------|--------|
| <                                                      | Add account                                                                                                   | Scan the QR code                                                                                |        |
| WHAT KIND                                              | OF ACCOUNT ARE YOU ADDING?                                                                                    | Use the Microsoft Authenticator app to scan the QR code. This will co<br>app with your account. | onnect |
| Per                                                    | rsonal account                                                                                                | After you scan the QR code, choose "Next".                                                      |        |
| Wo                                                     | ork or school account                                                                                         |                                                                                                 |        |
| 8 00                                                   | her (Google, Facebook, etc.)                                                                                  |                                                                                                 |        |
| A                                                      | dd work or school account                                                                                     |                                                                                                 |        |
|                                                        | Sign in                                                                                                    |                                                                                                 |        |
|                                                        | Scan QR code                                                                                                  | Can't scan image?                                                                               |        |
|                                                        | Cancel                                                                                                    |                                                                                                 |        |
|                                                        |                                                                                                    |                                                                                                 |        |
|                                                        |                                                                                                    |                                                                                                 |        |
|                                                        |                                                                                                    |                                                                                                 |        |
|                                                        |                                                                                                    |                                                                                                 |        |
| <ul> <li>When y<br/>all store<br/>info will</li> </ul> | you are signed in with your personal<br>ed passwords, addresses, and other<br>Il be available on this device. | iccount,<br>autofili                                                                            |        |
|                                                        |                                                                                                    |                                                                                                 |        |

• Sada je potrebno proći prvu verifikaciju. Upišite kod sa ekrana u aplikaciju Authenticator na vašem telefonu.

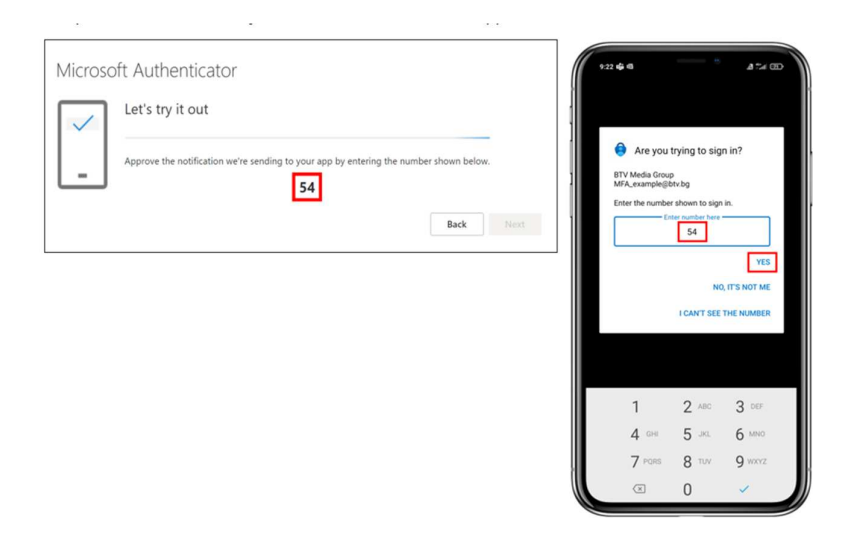

• Ukoliko vidite ovu poruku Pnači da je prva verifikacija uspjela. Pritisnite "Next"

| Your organization requires you to set up the following methods of proving who you are. Microsoft Authenticator  Notification approved  Back | ext |
|----------------------------------------------------------------------------------------------------|-----|
| I want to set up a different method                                                                                                    |     |

- Ovime smo Pavršili postavljanje "MS Authenticator aplikacije"
- 5. Instalacija i podešavanje Company portal aplikacije
- Ukoliko već nemate instaliranu aplikaciju, sa Google Play storea skinite aplikaciju "Intune Company Portal": <u>Intune Company Portal Apps on Google Play</u>
- Nakon instalacije pokrenite aplikaciju

| 20:09 Ŧ 🛞           |                                   | ≪sil 95%∎      |  |
|---------------------|-----------------------------------|----------------|--|
|                     |                                   | 1              |  |
|                     |                                   |                |  |
|                     |                                   |                |  |
| Cor                 | npany Port                        | al             |  |
| Get acces:<br>and I | s to company re<br>keep them secu | sources<br>re. |  |
|                     | SIGN IN                           |                |  |
|                     |                                   |                |  |
|                     |                                   |                |  |
|                     |                                   |                |  |
| Micros              | oft Privacy & Coc                 | okies          |  |
| Ш                   | 0                                 | <              |  |

• Unesite svoju email adresu: ime.pre ime@rtl.hr

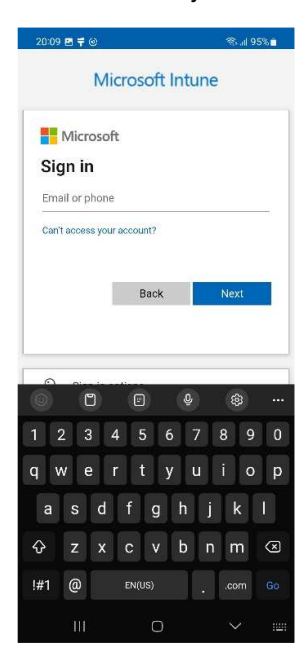

• Na slijedećem koraku upišite svoju lo<br/>
nku (lo<br/>
nka koju koristite prilikom prijave na računalo)

| 20:10 🖻 🛱 🎯 🧠 🧊 🧐 94                                                                                                    | 196 💼            |
|----------------------------------------------------------------------------------------------------|------------------|
|                                                                                                    |                  |
| ← marko.miklic@pop-tv.si                                                                                                    |                  |
| Enter password                                                                                                    |                  |
| Password                                                                                                    |                  |
| Forgot my password                                                                                                    |                  |
| Sign in                                                                                                    | 1                |
|                                                                                                    |                  |
|                                                                                                    |                  |
|                                                                                                    |                  |
| Terms of use Privacy & cookies                                                                                                    |                  |
| (i) (i) (i) (i) (i) (i) (i) (i) (i) (i)                                                                                                    |                  |
|                                                                                                    |                  |
| 1 2 3 4 5 6 7 8 9                                                                                                    | <br>0            |
| 1 2 3 4 5 6 7 8 9<br>q w e r t y u i o                                                                                                    | <br>0<br>p       |
| 1 2 3 4 5 6 7 8 9<br>q w e r t y u i o<br>a s d f g h j k                                                                                                    | <br>0<br>p<br>I  |
| 1 2 3 4 5 6 7 8 9<br>q w e r t y u i o<br>a s d f g h j k<br>& z x c v b n m                                                                                                    | <br>0<br>P<br>I  |
| 1       2       3       4       5       6       7       8       9         q       w       e       r       t       y       u       i       o         a       s       d       f       g       h       j       k $\mathcal{O}$ z       x       c       v       b       n       m         !#1       ,       English (US)       .       . | …<br>P<br>I<br>≪ |

• Slijedeći korak od vas Bahtjeva potvrdu identiteta putem "Microsoft Authenticator" aplikacije. Dobiveni broj upišite u aplikaciju nakon što vam iskoči notifikacija.

|                             | 9                                      | ଲ୍କି ଶା 94% 🛙        |
|-----------------------------|----------------------------------------|----------------------|
| 67VE 🛛                      | gva Micitv Strictúra<br>op ∑tv cataton |                      |
| marko.miklio                | c@pop-tv.si                            |                      |
| Approve                     | e sign in re                           | quest                |
| Open yo<br>number           | our Authenticator<br>shown to sign in  | app, and enter the   |
|                             | 50                                     | ]                    |
| No numbers<br>the latest ve | in your app? Mak<br>rsion.             | e sure to upgrade to |
| I can't use my              | Microsoft Authentic                    | ator app right now   |

| Terms of use | Privacy & cookies |   |  |
|--------------|-------------------|---|--|
| 110          | 0                 | < |  |

• Nakon potvrde identiteta I uspješnog logiranja u Company Portal, nastavljamo sa podešavanjem. Potrebno je pratiti slijedeće korake pritiskom na tipku "Begin"

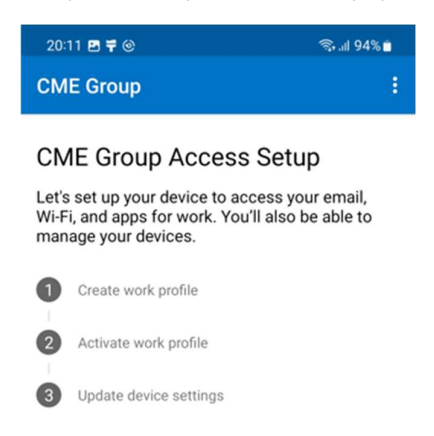

 Na slijedećem ekranu vidimo obavijest Microsofta što sve kompanija može vidjeti na Vašem uređaju, tj. Što ne može. Bitno je napomenuti da kompanija kao l administratori nemaju pristup vašim privatnim podacima i aplikacijama.

| 20:11 🖾 🐺 🕲                                                                                                    | ?a+.ill 94%                                                   |  |
|----------------------------------------------------------------------------------------------------|---------------------------------------------------------------|--|
| CME Group                                                                                                    | :                                                             |  |
| CME Group cares about your privacy.                                                                                                    |                                                               |  |
| While setting up your device, you w<br>system screens requesting permis<br>company secure your device.                                                                                                    | ill see some Android<br>sions to help your                    |  |
| <ul> <li>CME Group can never see:         <ul> <li>Call and Web history</li> <li>Location</li> <li>Email and text messages</li> <li>Contacts</li> <li>Passwords</li> <li>Calendar</li> <li>Camera roll</li> <li>Personal apps</li> </ul> </li> <li>CME Group may see:         <ul> <li>Model</li> <li>Serial number</li> <li>Operating system</li> <li>Work apps</li> <li>Owner</li> <li>Device name</li> <li>Manufacturer</li> <li>Phone number for corporation swhich ma microphone, and location provide the series of the series of the series o</li></ul></li></ul> | e devices<br>rmissions to<br>y include camera,<br>ermissions. |  |
| <                                                                                                    | CONTINUE                                                      |  |
| III O                                                                                                    | <                                                             |  |

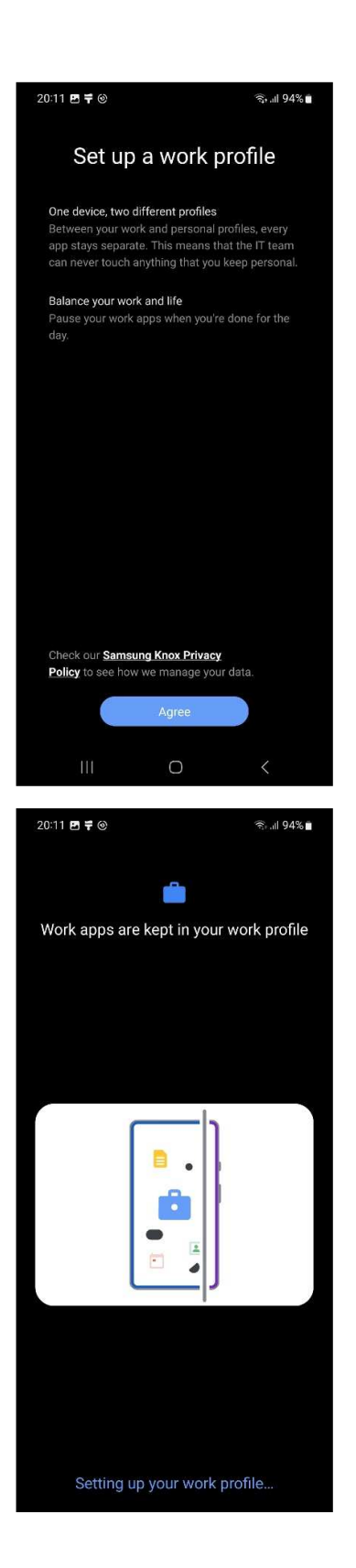

Na slijedećem koraku pritisnite "Continue" kako bi nastavili sa aktivacijom poslovnog profila

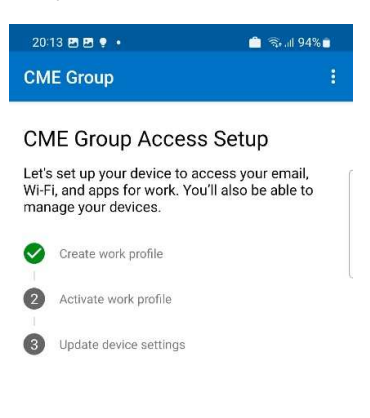

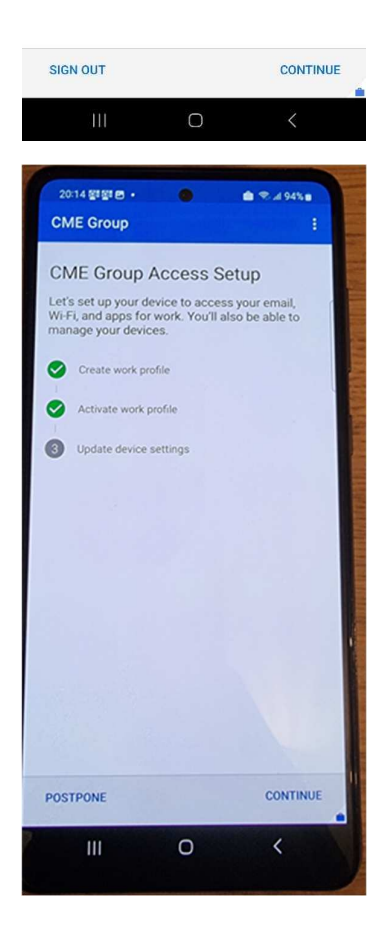

 Ukoliko nemate nikakvu <sup>®</sup>aštitu ekrana trenutno aktivnu na vašem uređaju morat ćete postaviti 6 <sup>®</sup>namenkasti pin kako biste <sup>®</sup>aštitili svoj uređaj. Za slijedeći korak pritisnite "Resolve".

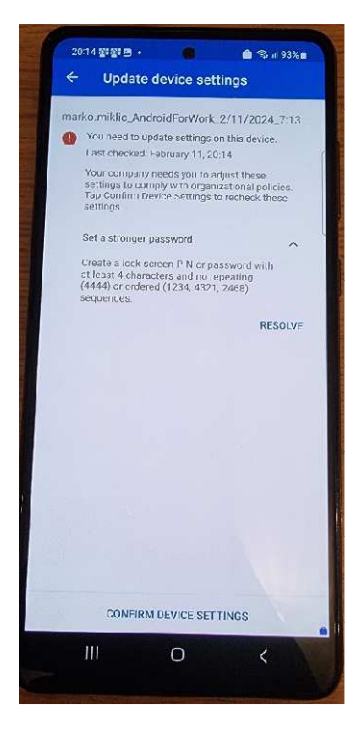

 Na ovom koraku postavite 6 Pnamenkasti PIN (nakon što postavite PIN možete si postaviti i otisak prsta ili otključavanje licem kako bi pojednostavnili proces otključavanja).

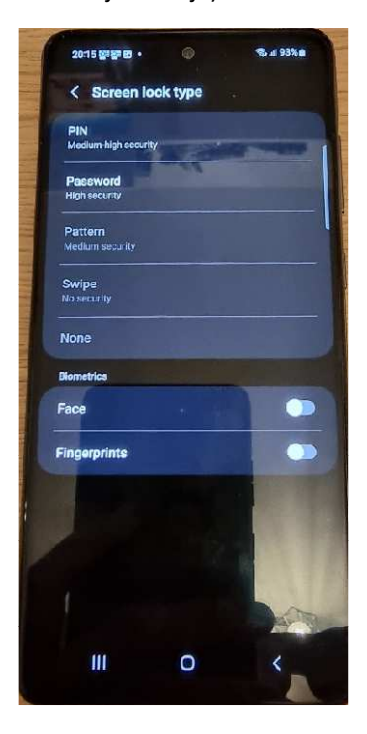

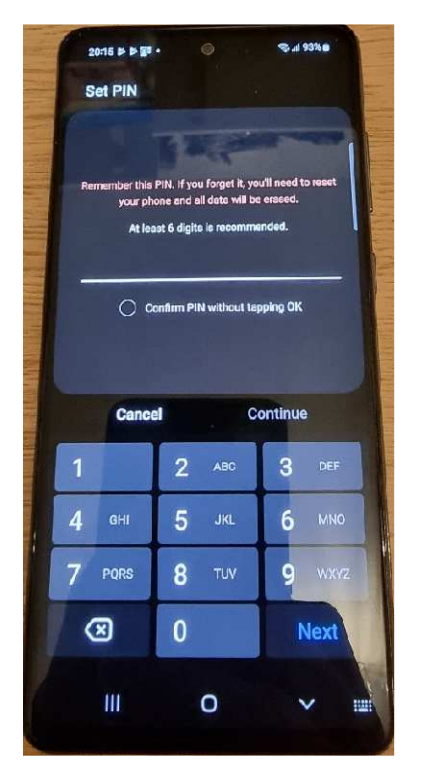

• Ponovno upišite PIN kako biste ga potvrdili

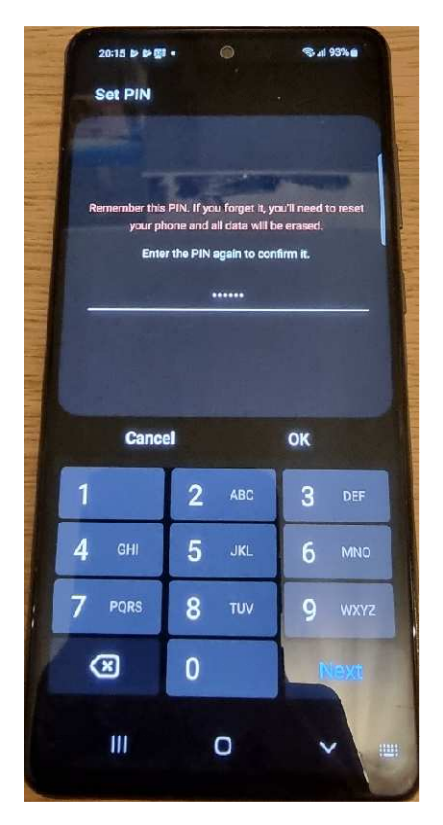

• Uspješno ste postavili PIN kao Daštitu vašeg uređaja

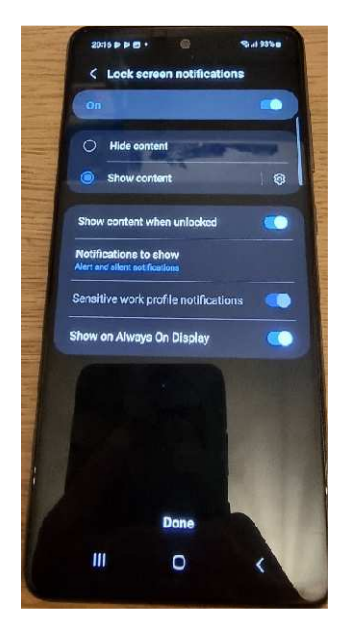

Nakon što ste pritisnuli "Done" vratiti će vas u Company portal. Sada u gornjem lijevom kutu pritisnite strelicu 🗈 na 🖻 d.

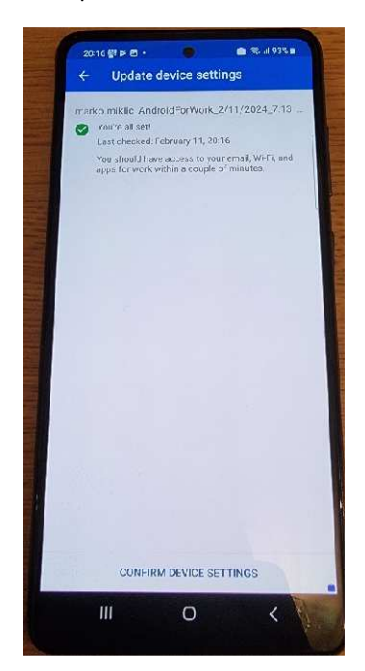

• Mobilni uređaj je uspješno kreirao Vaš poslovni profil. Pritisnite "Done".

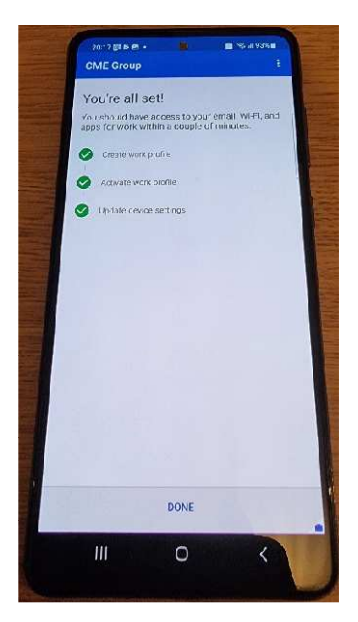

• Pritisnite "Got it"

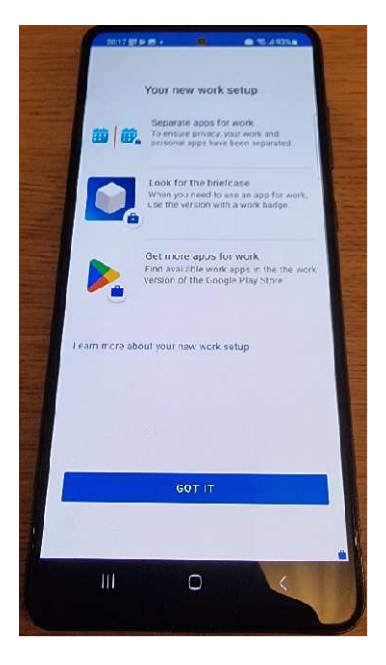

• Slobodno ilađite ilaplikacije Company Portal

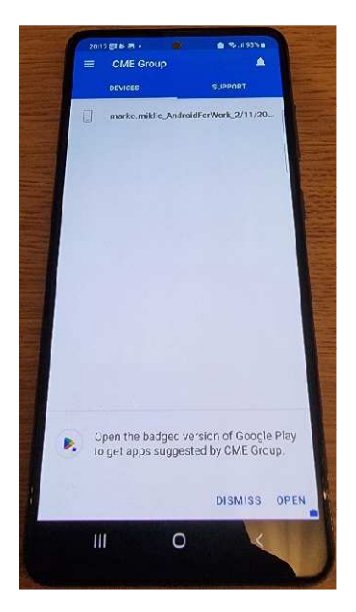

• Na vašem uređaju sada imate dva profila: osobni i radni. U radnom profilu će se nakon par minuta pojaviti sve aplikacije koje su vam potrebne 🗈 rad. Ukoliko neke koja vam treba nema, javite se IT-u kako bi riješili problem.

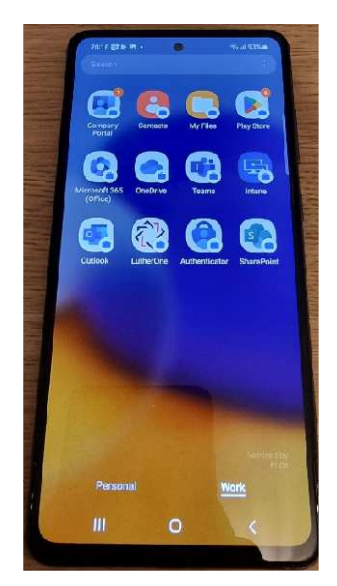

• Dobiti ćete obavijest kako je potrebno 🗈 štiti vaše poslovne aplikacije. Vrijedi ista politika kao i 🖻 🖻 ključavanje mobitela, 6 🖻 namenkasti PIN. Kliknite na obavijest koja vam se pojavila

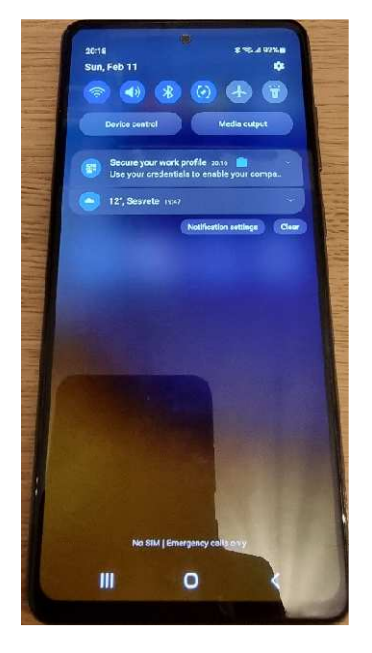

• Upišite svoj PIN i potvrdite ga

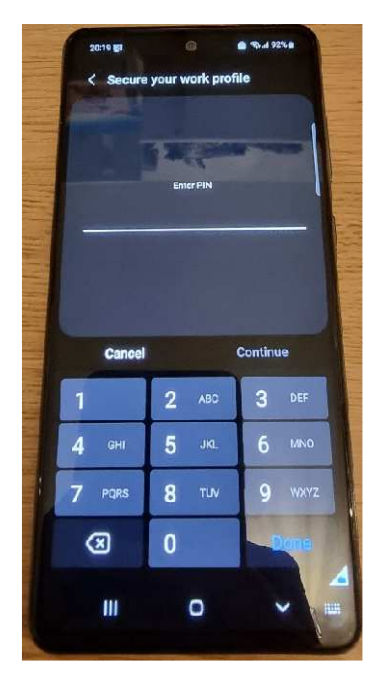

# 6. Podešavanje Outlook aplikacije

- Pokrenite Outlook aplikaciju i poslovnog profila (sve aplikacije sa kovčegom su poslovne aplikacije putem kojih možete doći do podataka tvrtke)
- Pritisnite "Add account" i pratite korake koji vam se pojavljuju na ekranu. Nakon upisivanja email adrese i lo
  inke kod pitanja želite li dodati drugi account pritisnite "Maybe later".

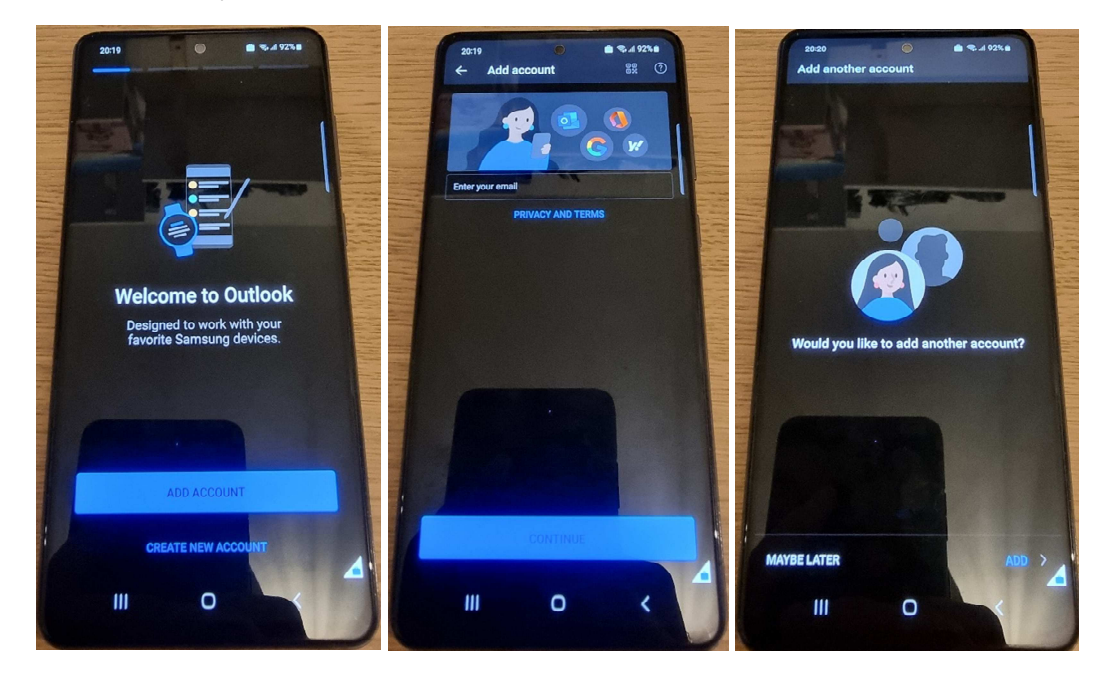

- Outlook zahtjeva da se aplikacija aktivira kao administrator te da ima mogućnost brisanja podataka SAMO i ISKLJUČIVO poslovnog profila i podataka kompanije.
- Kada Vam se pojavi poruka pritisnite "Activate" i na slijedećem ekranu ponovno "Activate"

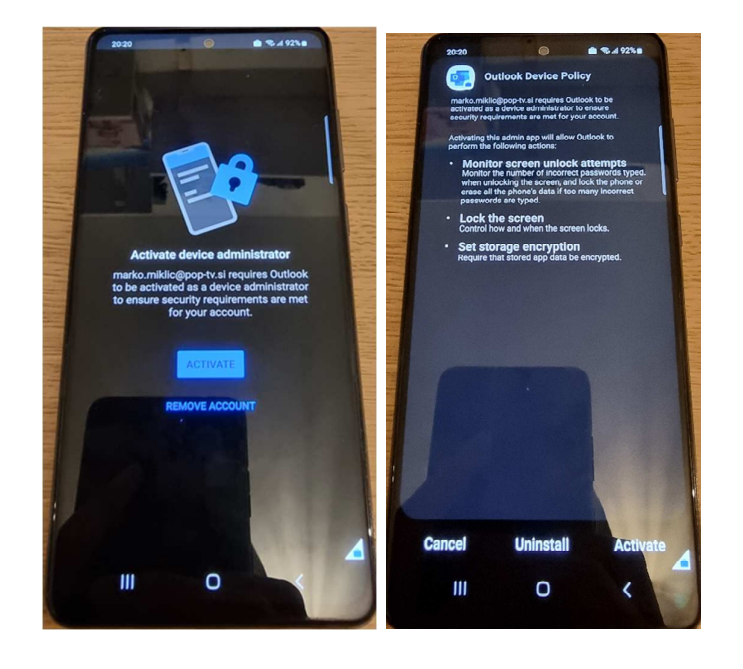

• Kada se pojavi slijedeći ekran pritisnite "Continue" kako bi podesili PIN za vaše poslovne aplikacije. Vrijedi također ista politika, 6 znamenki. Nakon što ste podesili PIN za poslovne aplikacije sve je spremno za korištenje istih.

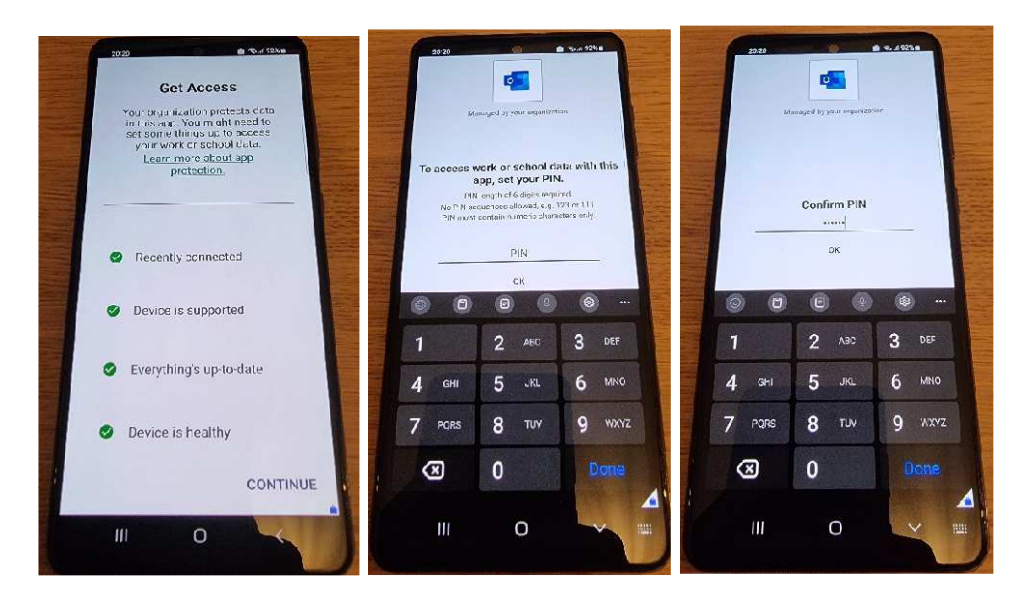